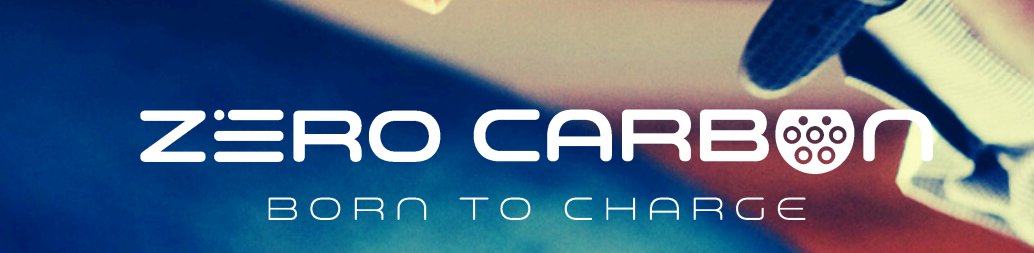

# Guia de Utilização

## Zero Carbon Mobile APP

www.zerocarbon.pt

## Índice

#### 1. Introdução

O que é a aplicação móvel Zero Carbon?

#### 2. Zero Carbon APP

Descarregar a aplicação Iniciar sessão na sua conta Visão geral da aplicação

#### 3. Como utilizar

#### 3.1 Grupo

Adicionar o seu primeiro carregador Adicionar o seu RFID Gestão de carregamento Agendamento de carregamento Gestão de grupos

#### 3.2 Registo

Verifique os seus registos de carregamento dos últimos 7/30/90 dias ou 1 ano

#### 3.3 Eco

Modo Eco Definições de carregamento (Tempo / Corrente)

#### 3.4 Gestão de Energia

Gerir a sua energia através do gateway de energia inteligente loC para maximizar a eficiência energética e poupança de custos

#### 3.5 Perfil

Minha Gestão Gestão de RFID FAQ/ Feedback Definições

## 1. Introdução

#### O que é a aplicação móvel IoC Family?

Bem-vindo à aplicação móvel Zero Carbon. Esta aplicação oferece funcionalidades básicas, como a gestão de sessões de carregamento, gestão de horários de carregamento, gestão de cartões RFID, gestão de membros do grupo e também a gestão de energia solar, tornando a nossa aplicação móvel Zero Carbon o seu centro inteligente de gestão de energia.

## 2. Aplicação Zero Carbon

#### Descarregar a aplicação

- Antes de começar, recomendamos que descarregue a aplicação Zero Carbon a partir da Google Play Store ou da App Store para iOS.
- Para descarregar a aplicação Zero Carbon, digitalize o código QR.

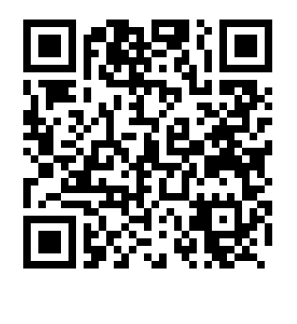

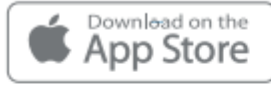

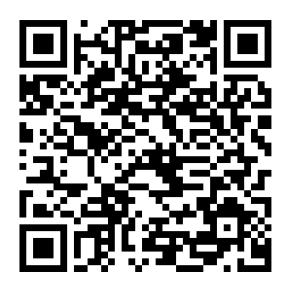

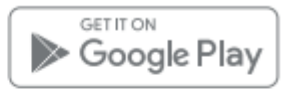

#### Iniciar sessão

- Por favor, crie uma conta se for novo na nossa aplicação.
- Inicie sessão com o endereço de e-mail e a palavra-passe da sua conta

Zero Carbon ou com a sua conta Apple / Google / Facebook.

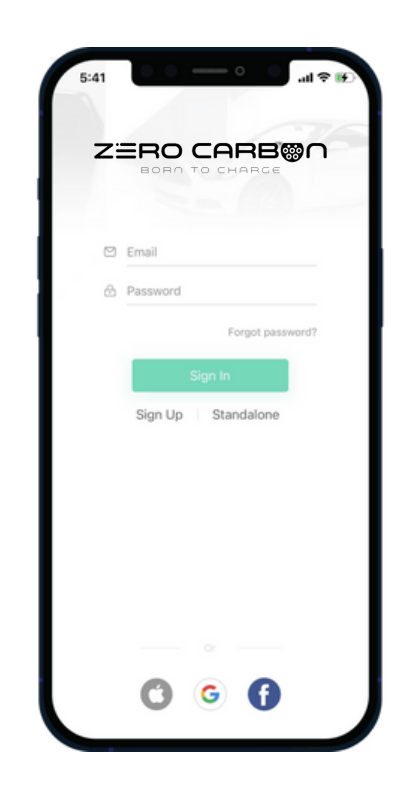

 Por predefinição, só é necessário iniciar sessão quando abrir a aplicação pela primeira vez.

Visão geral da aplicação

- A interface da aplicação é composta por quatro separadores:
- Grupo, Registo, Eco, Perfil.

### 3. Como utilizar

## 3.1 Grupo

- Adicionar o seu primeiro carregador
- Um grupo pode adicionar vários carregadores.
- Cada carregador só pode ser adicionado a um grupo.
- Adicione o carregador através de N/S, digitalizando o código QR ou via Bluetooth.

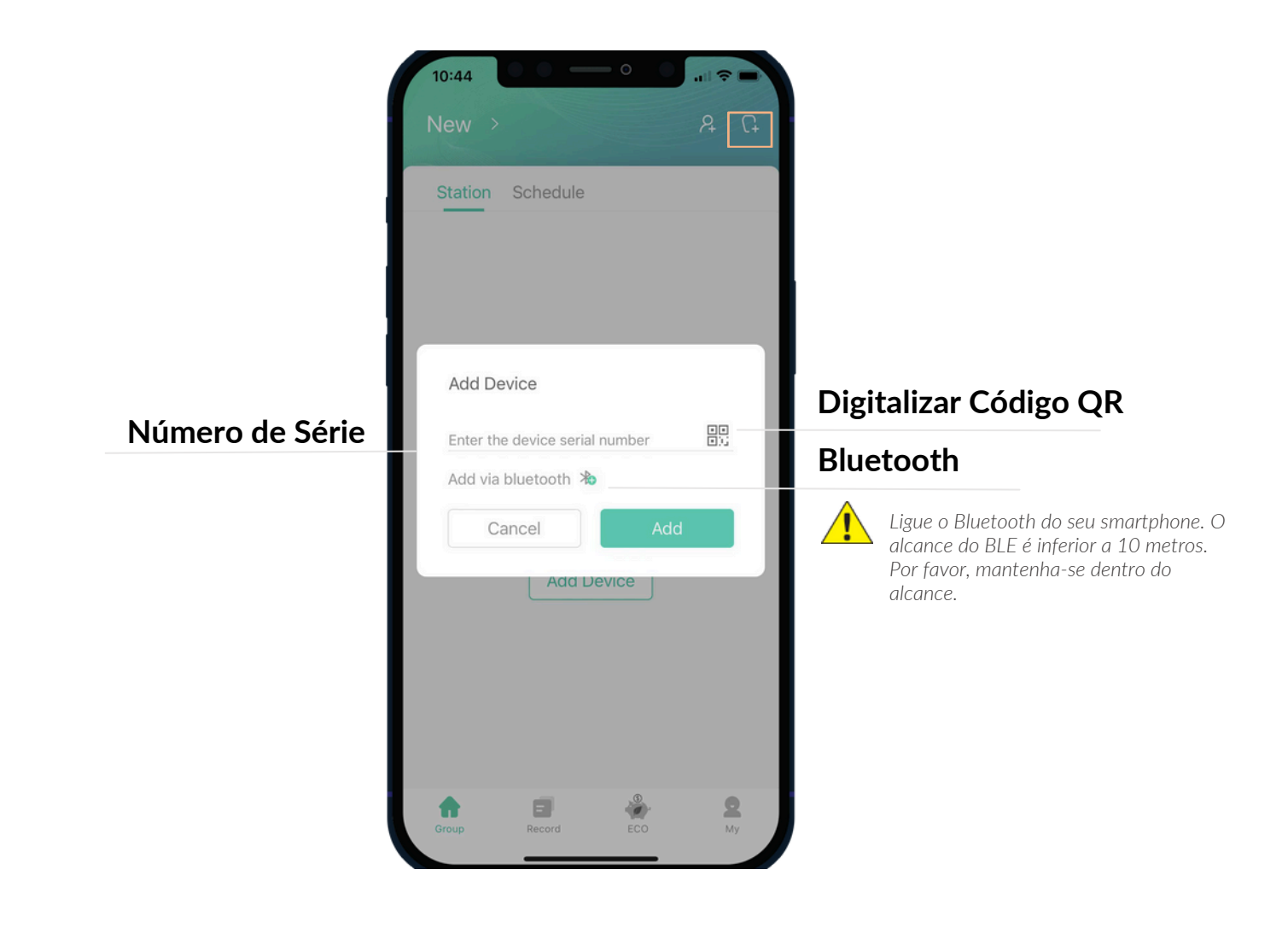

## Offline Bluetooth

- Adicione o carregador via Bluetooth offline se o utilizador não tiver registado uma conta na aplicação móvel.
- Ligue o Bluetooth do seu smartphone. O alcance do BLE é inferior a 10 metros.
  Por favor, mantenha-se dentro do alcance.
- O SSID do Bluetooth do carregador é 'BT-IOC-XXXXXX'.

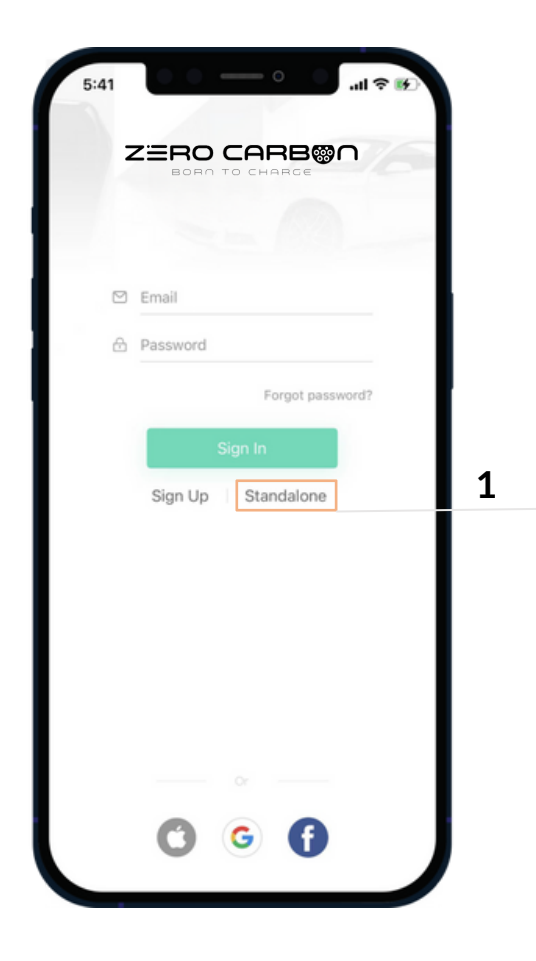

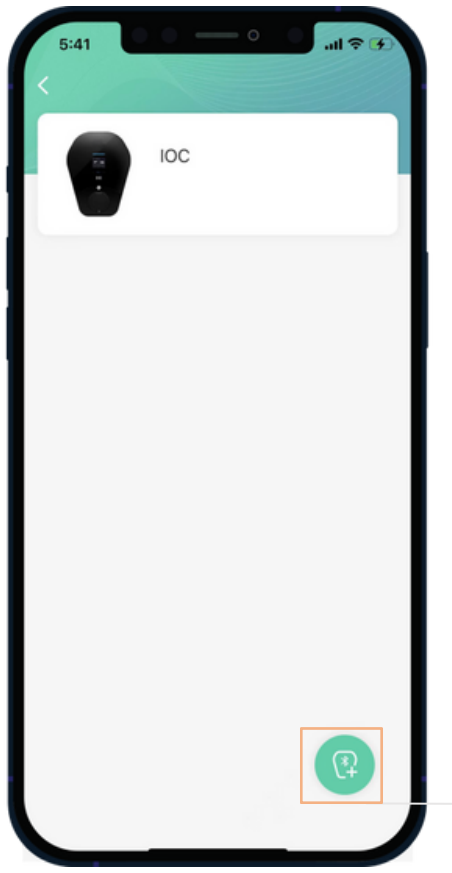

## Offline Bluetooth

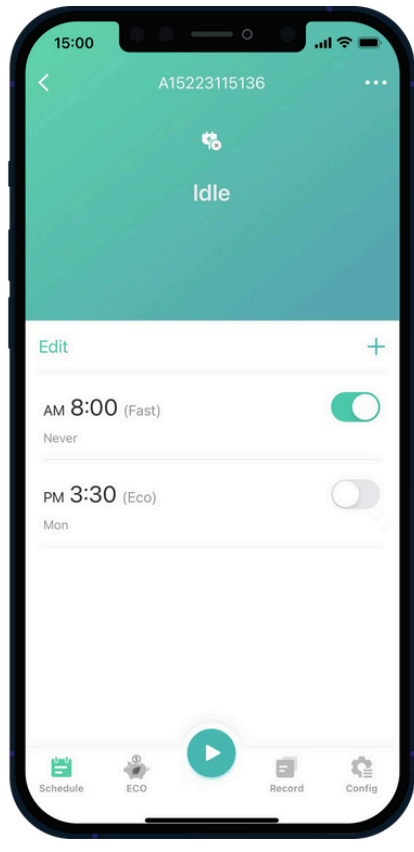

• Agendar

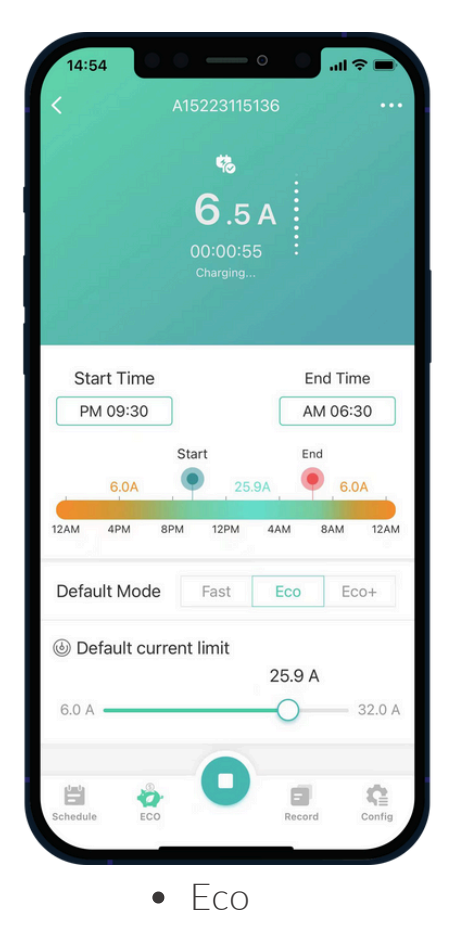

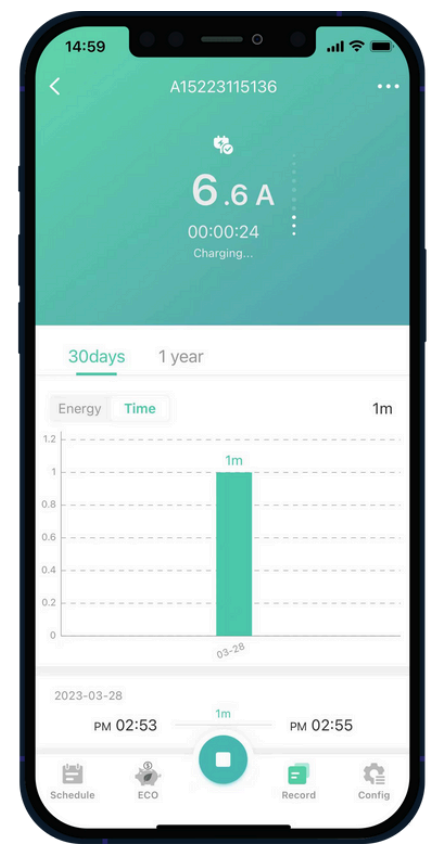

• Registos de Carregamento

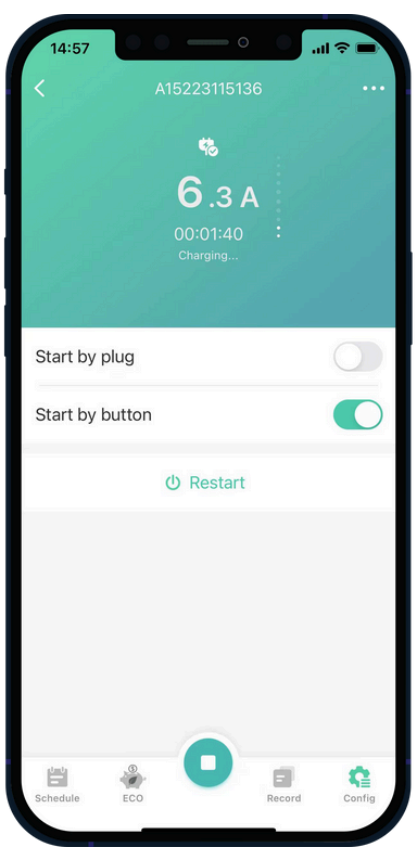

• Start by plug/botão

## Online Bluetooth

• Adicione o carregador ao grupo especificado quando o utilizador já tiver registado uma conta.

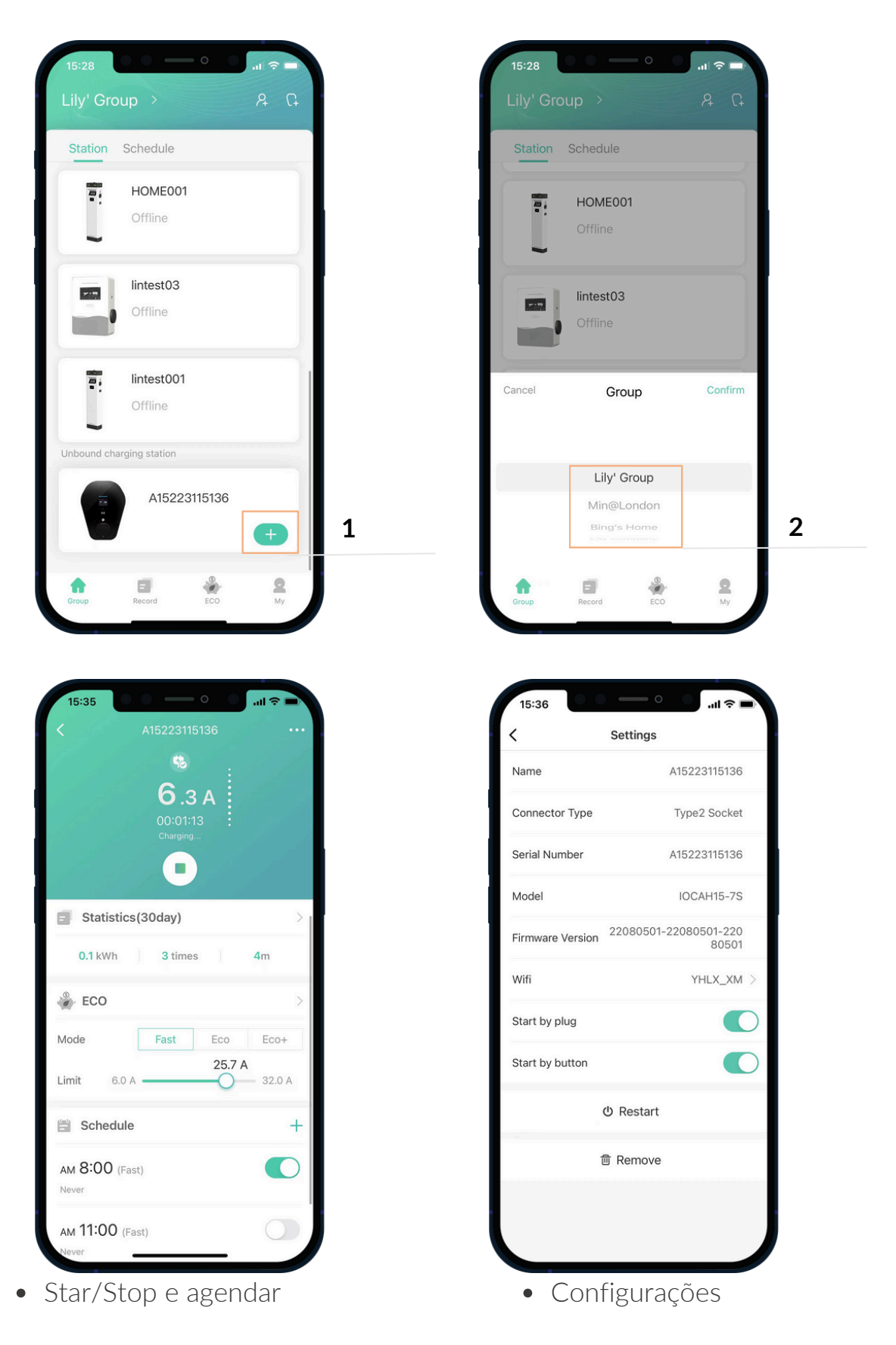

#### Adicionar o seu RFID

- É fácil associar o cartão RFID através da aplicação móvel.
- Suporta vários cartões RFID

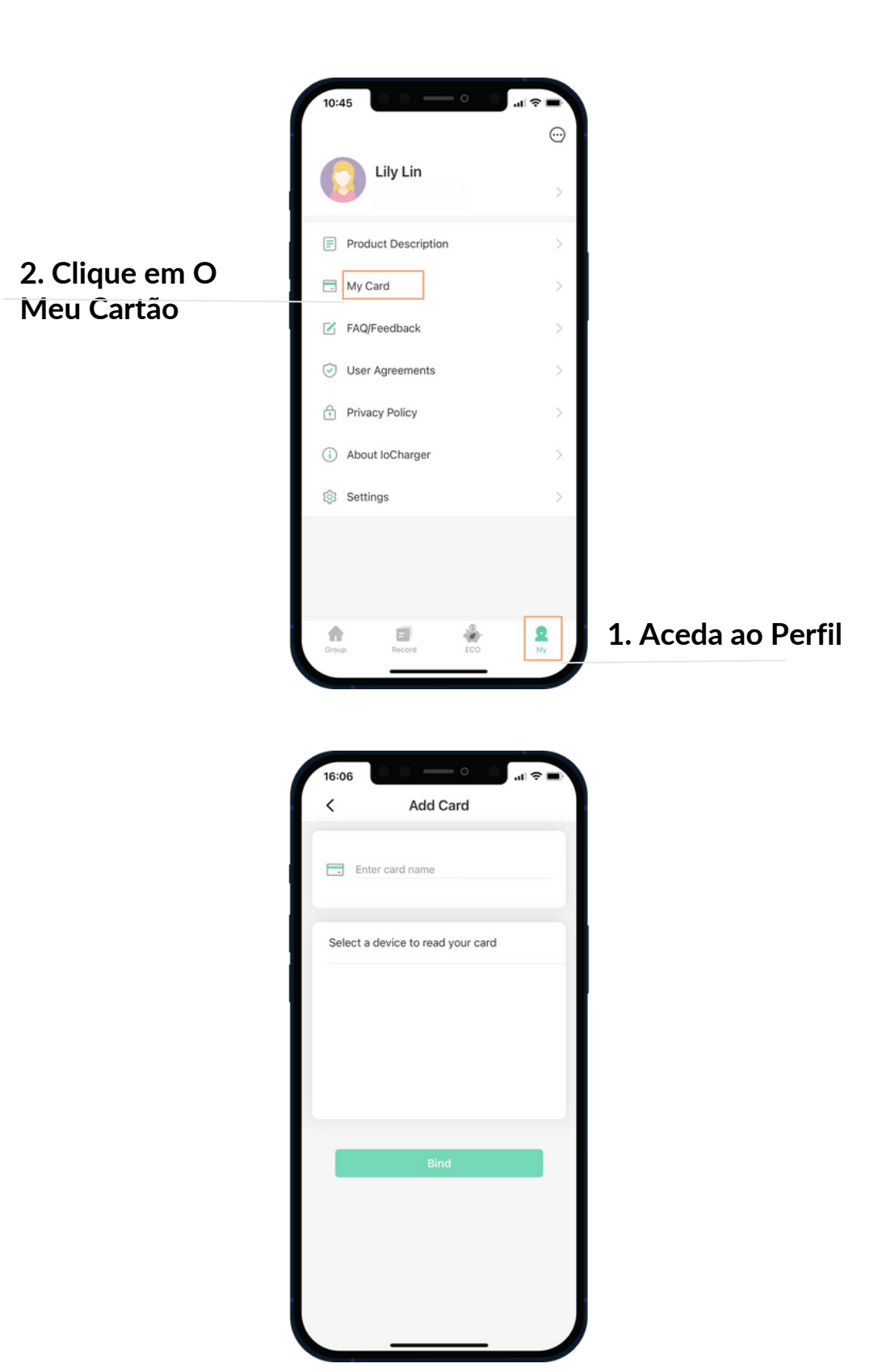

#### Gestão de Carregamento

- Iniciar / Parar o carregamento através da aplicação móvel ou do cartão RFID.
- Start / Delay Start support
- Stop / Delay Stop support

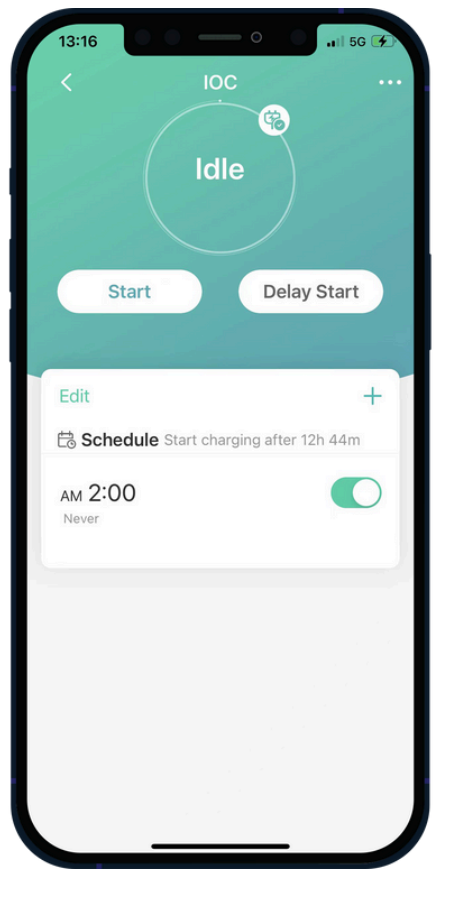

START

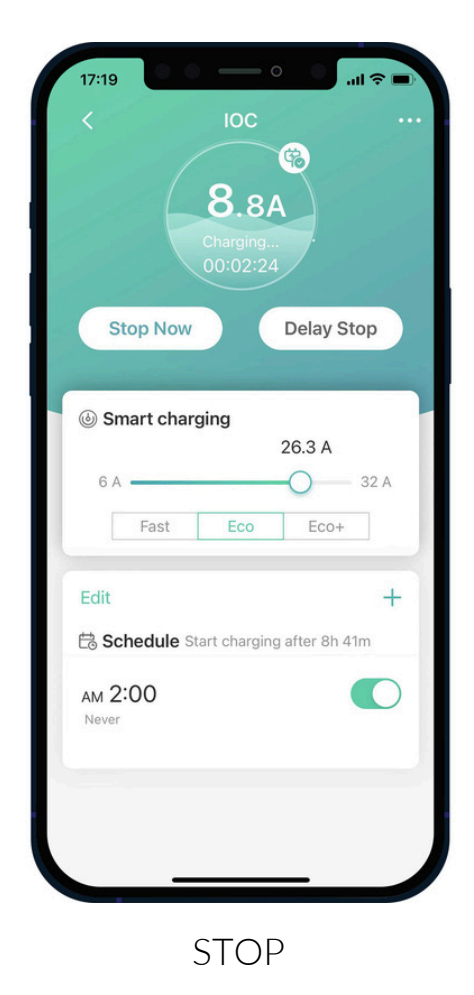

### Agendamento de Carregamento

- Parar por carga completa / duração / corrente, definir horários para carregar a qualquer momento.
- Repetível.
- Limite de corrente configurável.
- Suporte para Modo Eco.

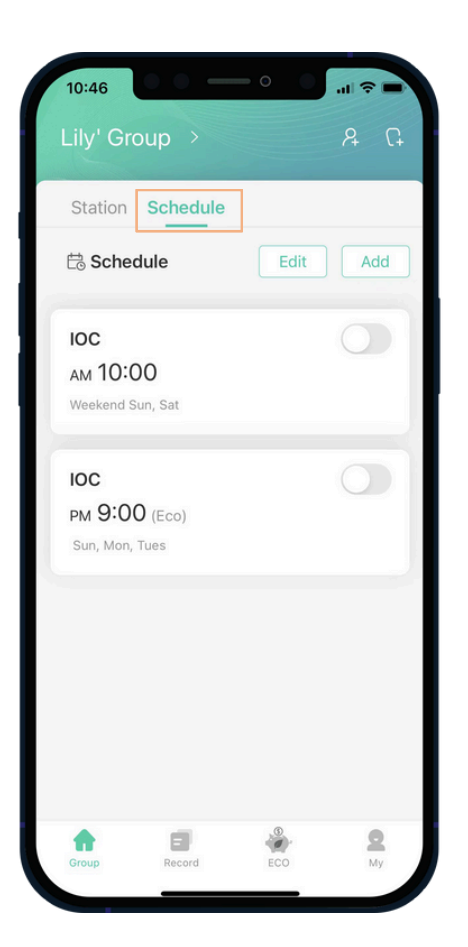

| 16:10                  | 0 0          | J. | 1      |  |
|------------------------|--------------|----|--------|--|
| Cancel                 | Add Schedule |    | Save   |  |
| Device                 |              |    | IOC    |  |
|                        | 12           |    |        |  |
|                        | 01           |    |        |  |
| AM                     | 02           | 00 |        |  |
| PM                     | 03           | 01 |        |  |
|                        | 04           | 02 |        |  |
|                        |              |    |        |  |
| Repeat                 |              |    | Mon >  |  |
| Label                  |              |    | >      |  |
| Advanced               |              |    | ~      |  |
| Stop by                |              |    | Full > |  |
| Eco Mode               | Fast Ec      | :0 | Eco+   |  |
| Schedule current limit |              |    |        |  |
| 6.0 A                  |              | 0  | 32.0 A |  |
|                        |              |    |        |  |

### Gestão de Grupos

- O gestor de grupo pode convidar outros membros.
- O utilizador pode juntar-se a vários grupos.
- O utilizador pode utilizar carregadores de diferentes grupos.
- Pode modificar as informações específicas do seu grupo.

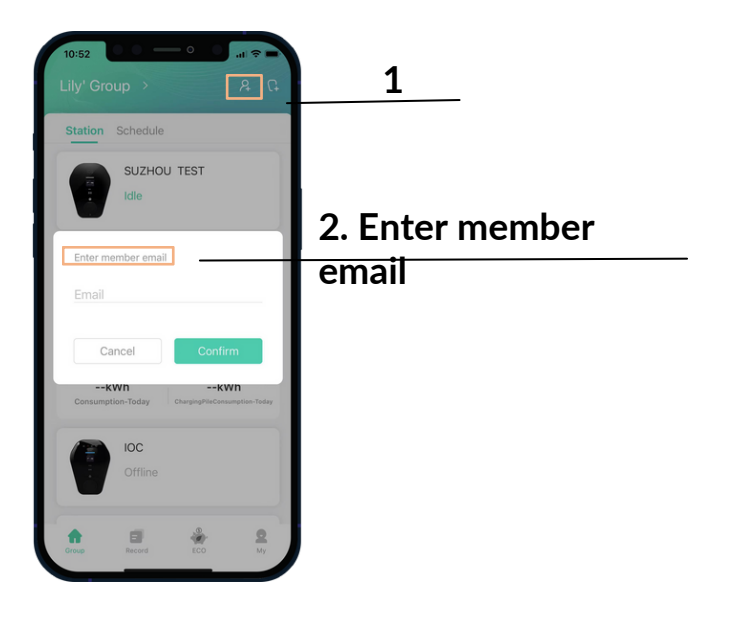

#### Método 1

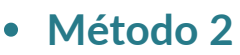

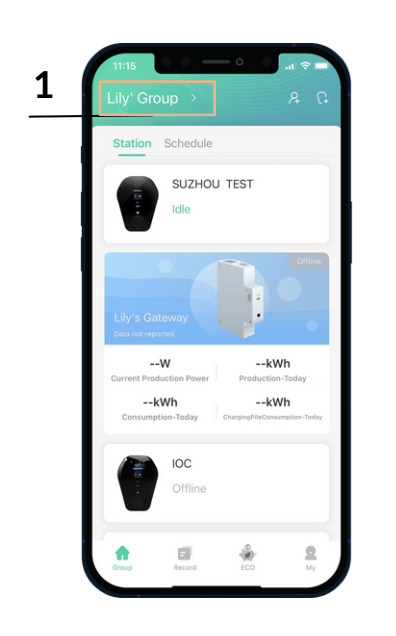

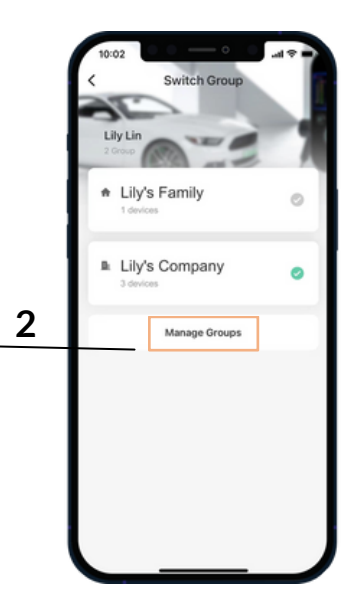

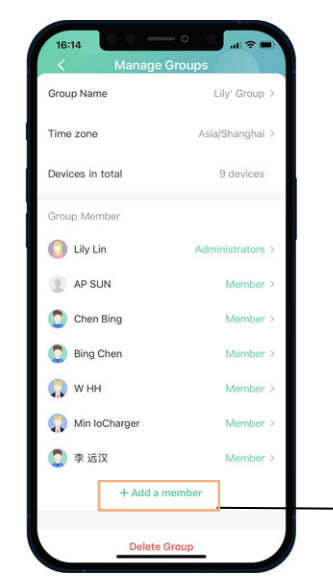

3

#### Gestão de Grupos

- O utilizador pode criar vários grupos.
- Grupos de Família e Empresa disponíveis.

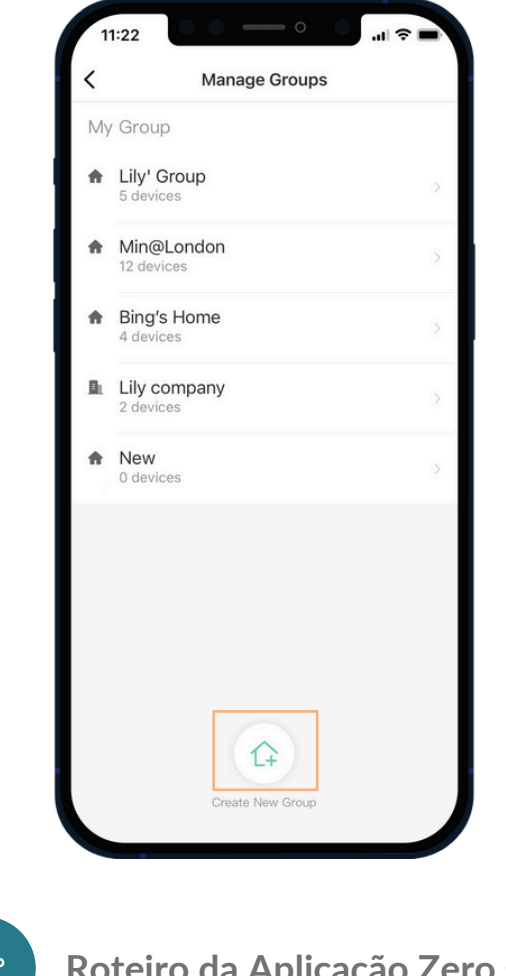

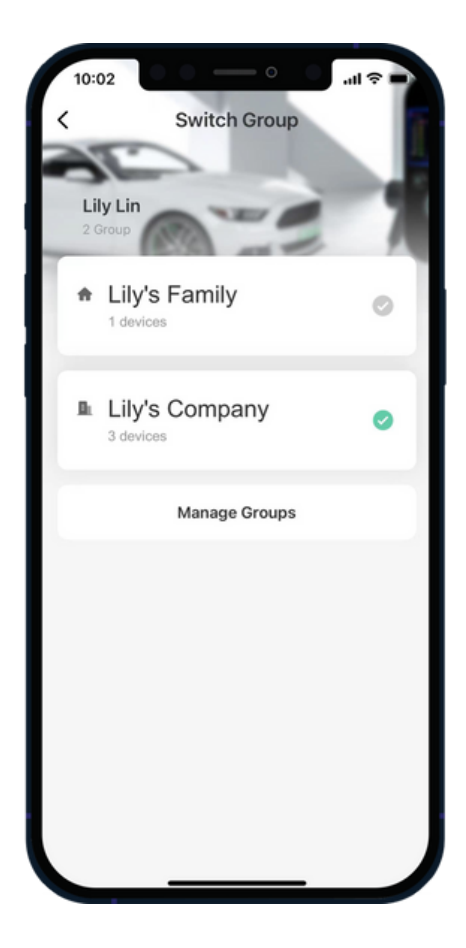

ß

#### Roteiro da Aplicação Zero Carbon

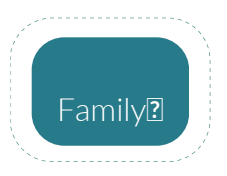

- Todos os membros podem gerir os carregadores.
- Um membro pode iniciar/parar as sessões de carregamento de outros membros.
- Início/Paragem retardado. •
- Os membros da família partilham o • agendamento de carregamento.
- Fatura apenas para a família.

- Apenas o gestor de grupo pode gerir os carregadores.
- Um membro não pode iniciar/parar as sessões de carregamento de outros membros.
- Reserva de carregador por membro do grupo. ٠
- Fatura direcionada a um único membro do grupo.

## 3.2 Registo

Verifique os seus registos de carregamento dos últimos 30 dias ou 1 ano.

- Registos por 7/30/90 dias ou 1 ano.
- Registos por Energia / Tempo.
- Registos de carregadores dedicados.
- Estimar a fatura de eletricidade.

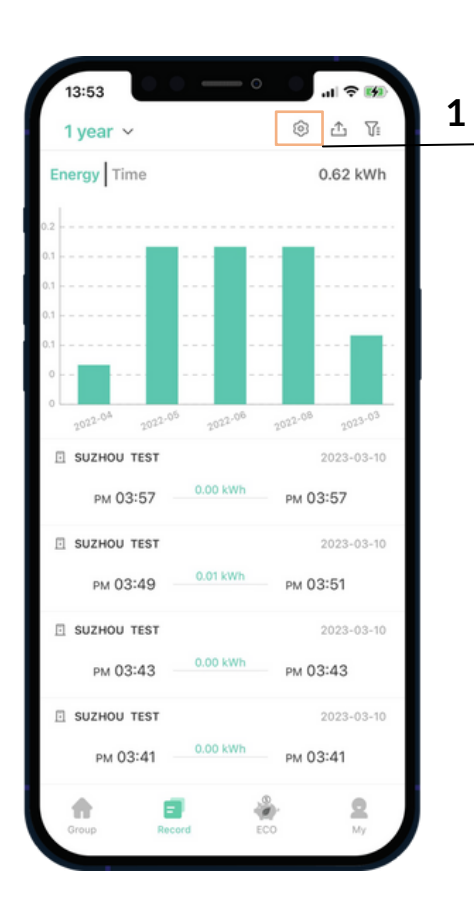

2. Introduza os preços da eletricidade para estimar o consumo de energia

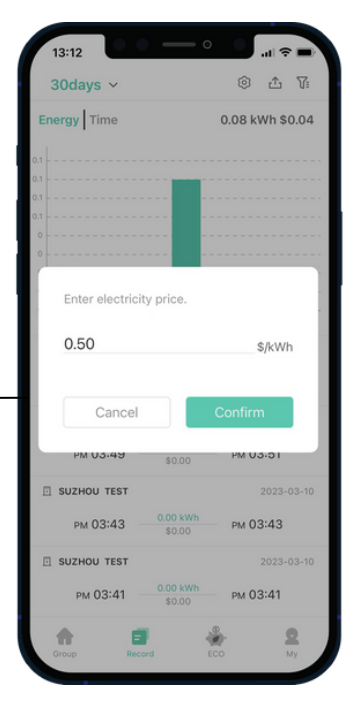

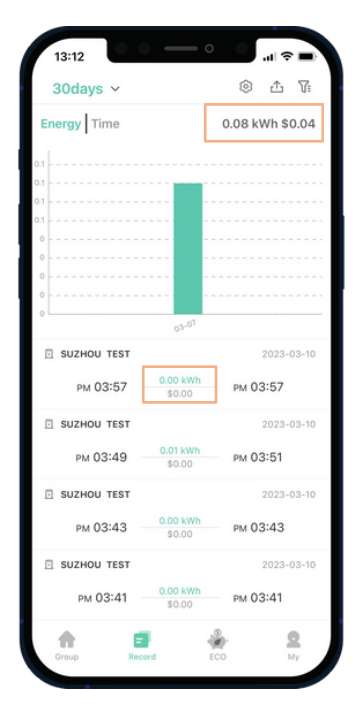

## 3.3 Eco

#### Modo Eco

- Fast significa carregar sempre à velocidade máxima.
- Eco significa carregar à corrente configurada durante o período de início e fim configurado, e carregar a 6A no restante tempo do dia.
- Eco+ significa carregar à corrente configurada durante o período de início e fim configurado, e suspender o carregamento no restante tempo do dia.

|                                                                                                    | Eco Mode                                                                                                    | $\times$                                                                                                    |
|----------------------------------------------------------------------------------------------------|----------------------------------------------------------------------------------------------------|----------------------------------------------------------------------------------------------------|
| By activating<br>takes place wh                                                                                                    | Eco mode, you ensure that<br>en the electricity price is at                                                                                                    | t charging<br>its lowest.                                                                                                 |
|                                                                                                    |                                                                                                    | /                                                                                                    |
|                                                                                                    |                                                                                                    |                                                                                                    |
| electricity price                                                                                                    | bove illustrates the changes<br>as during a normal day. The<br>from midnight until 4 am in                                                                                                    | in<br>electricity is<br>the                                                                                               |
| at its cheapest<br>morning Eco M<br>your car when<br>Therefore, defa<br>10:00pm and 0                                                                                                    | sove illustrates the changes<br>es during a normal day. The<br>from midnight until 4 am ir<br>tode take advantage of this<br>the electricity prices are at<br>ault charging time is set bet<br>6:00am.                                                                                                    | In<br>electricity is<br>the<br>to charge<br>the lowest.<br>ween                                                           |
| the figure at<br>electricity price<br>at its cheapest<br>morning Eco M<br>your car when<br>Therefore, defa<br>10:00pm and 0<br>This can be a<br>settings in the                                                              | over illustrates the changes<br>se during a normal day. The<br>from midnight until 4 am in<br>lode take advantage of this<br>the electricity prices are at<br>ault charging time is set bet<br>6:00am.<br>adjusted by changing the st<br>Eco mode menu.                                                                                                    | In<br>electricity is<br>n the<br>to charge<br>the lowest.<br>ween<br>art and stop                                         |
| electricity price<br>at its cheapest<br>morning Eco M<br>your car when<br>Therefore, defa<br>10:00pm and 0<br>This can be a<br>settings in the<br>Fast Fastest price                                                         | ove illustrates the changes<br>se during a normal day. The<br>from midnight until 4 am in<br>fode take advantage of this<br>the electricity prices are at<br>ault charging time is set bet<br>6:00am.<br>adjusted by changing the st<br>Eco mode menu.<br>possible charging, do not ta<br>as into consideration                                                              | In<br>electricity is<br>the<br>to charge<br>the lowest.<br>ween<br>art and stop                                           |
| electricity price<br>at its cheapest<br>morning Eco N<br>your car when<br>Therefore, defa<br>10:00pm and 0<br>This can be a<br>settings in the<br>Fast Fastest µ<br>electricity price<br>Eco Reduces<br>mode                 | sove illustrates the changes<br>so during a normal day. The<br>from midnight until 4 am ir<br>lode take advantage of this<br>the electricity prices are at<br>ault charging time is set bet<br>6:00am.<br>adjusted by changing the st<br>Eco mode menu.<br>possible charging, do not ta<br>as into consideration<br>the charging current to 6A                               | in electricity is<br>electricity is<br>the to charge<br>the lowest.<br>ween<br>art and stop<br>ke<br>outside Eco          |
| electricity price<br>at its cheapest<br>morning Eco M<br>your car when<br>Therefore, defa<br>10:00pm and 0<br>This can be a<br>settings in the<br>Fast Fastest (<br>electricity price<br>Eco Reduces<br>mode<br>Eco+ Put cha | sove illustrates the changes<br>so during a normal day. The<br>from midnight until 4 am in<br>lode take advantage of this<br>the electricity prices are at<br>ault charging time is set bet<br>6:00am.<br>adjusted by changing the st<br>Eco mode menu.<br>possible charging, do not ta<br>so into consideration<br>the charging current to 6A<br>rging on hold outside Eco- | in electricity is<br>to the<br>to charge<br>to charge<br>the lowest.<br>ween<br>art and stop<br>ke<br>outside Eco<br>mode |

| 13:53                  | •                         | .ıl ≑ 19                    |  |
|------------------------|---------------------------|-----------------------------|--|
|                        | Eco Mod                   | e 🕜                         |  |
| Device                 |                           | SUZHOU TEST >               |  |
| Start Time<br>PM 09:30 | ,                         | End Time<br>AM 06:30        |  |
| 6.0A<br>12AM 4PM       | Start<br>25.1<br>8PM 12PM | End<br>6.0A<br>4AM 8AM 12AM |  |
| Default Mod            | e Fast                    | Eco Eco+                    |  |
| Default cu             | urrent limit              | 25.5 A 32.0 A               |  |
|                        |                           |                             |  |
| Group                  | Record                    | ECO My                      |  |
|                        |                           | Energy                      |  |

#### Configuração de carregamento (Hora / Corrente)

- Fast / Eco / Eco+ mode
- Horário configurável
- Limite de corrente configurável

## 3.4 Energy Management

## Adicionar gateway de energia inteligente IOC

- Um grupo pode adicionar vários gateways
- Um gateway só pode ser adicionado a um grupo
- Adicionar gateway via número de série (S/N)

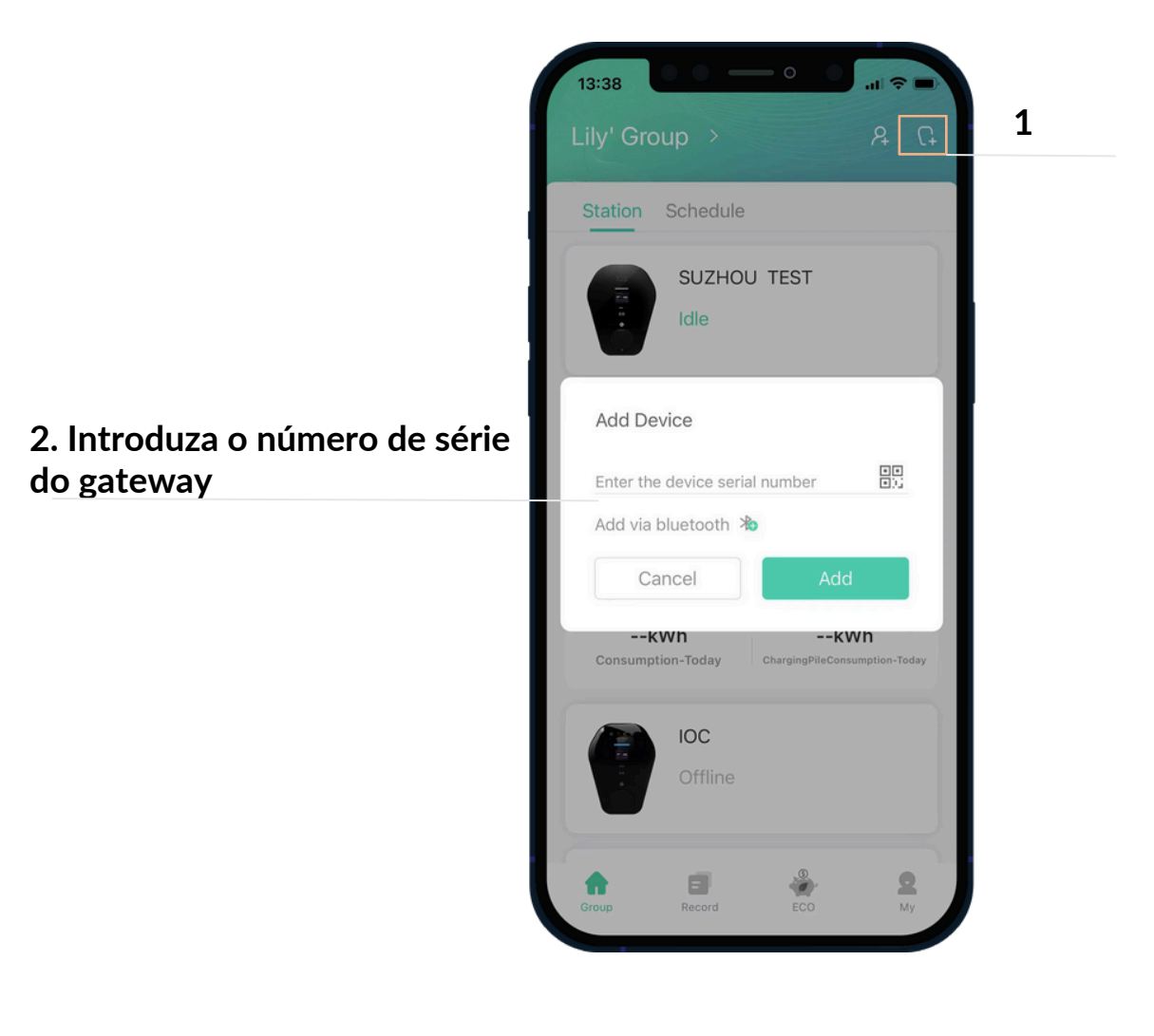

## 3.4 Gestão de Energia

#### Controlo e monitorização do Gateway

- Integração com Sistema Solar •
- Integração de Armazenamento de Bateria
- Monitorização em tempo real do consumo •
- Gestão de Balanceamento de Carga

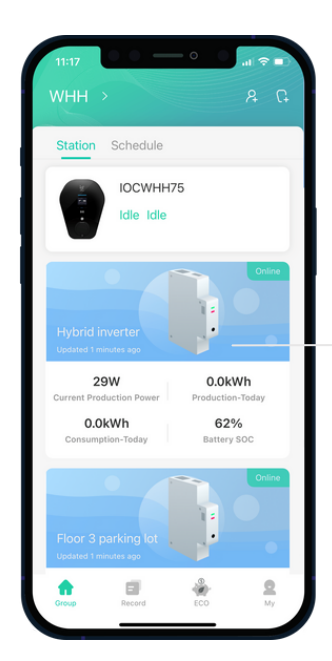

Selecione o gateway para verificar os dados de energia em tempo real.

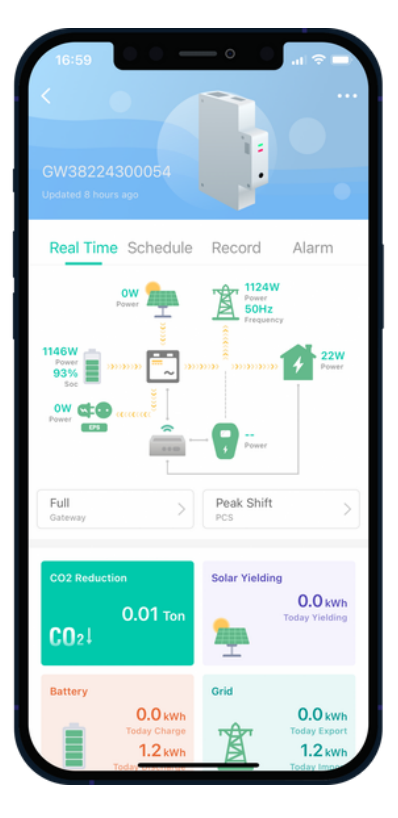

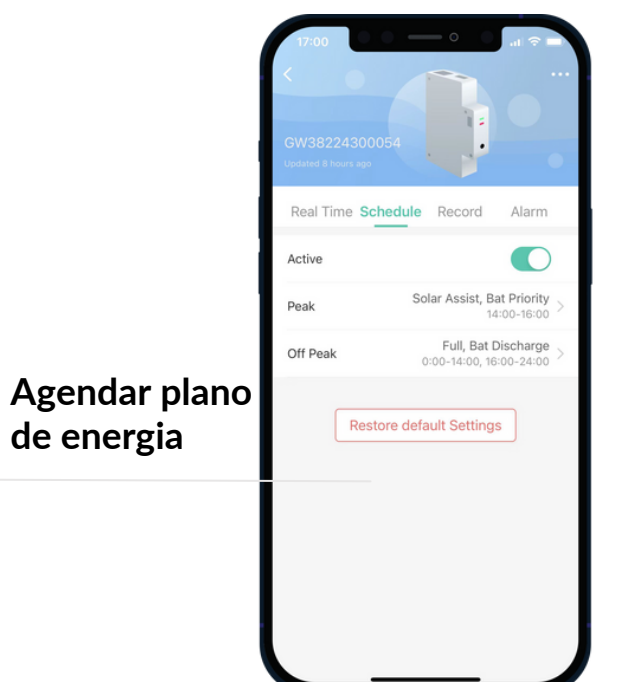

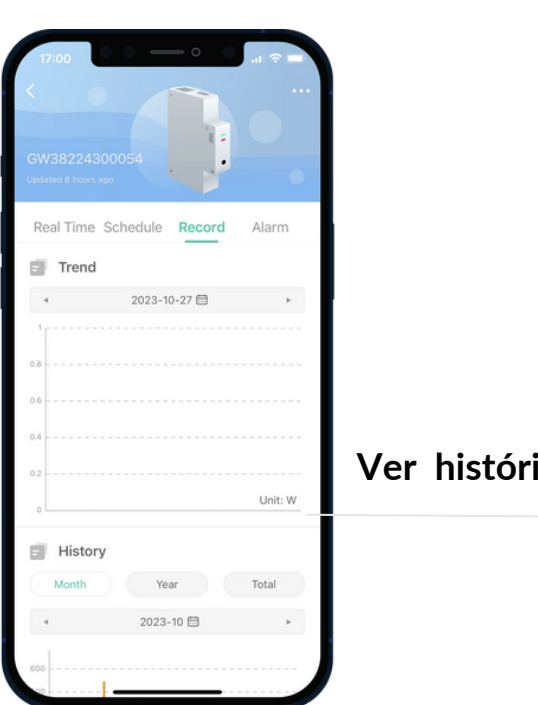

Ver históricos

#### 3.5 Perfil

#### A Minha Gestão

- Ver descrição do produto, acordos de utilizador, política de privacidade e informações da empresa.
- Cartão RFID, Perguntas Frequentes (FAQ)/ Feedback e entrada de Definições.

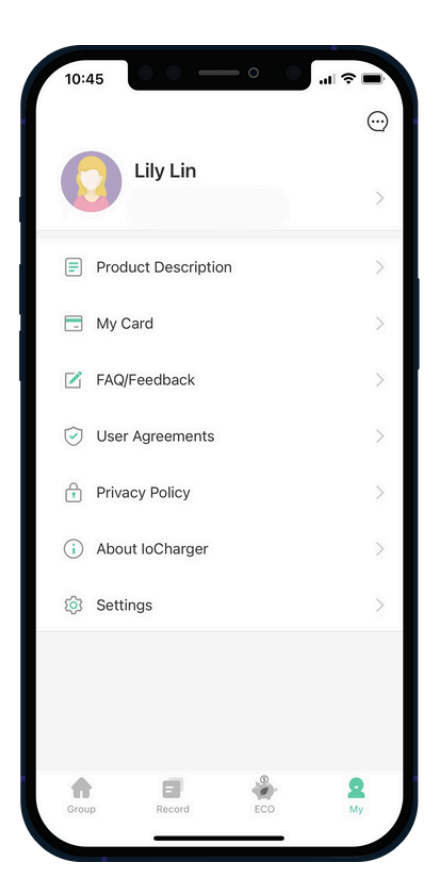

#### FAQ/ Feedback

- Veja algumas perguntas frequentes.
- O utilizador pode enviar feedback sobre problemas ao operador para obter ajuda.

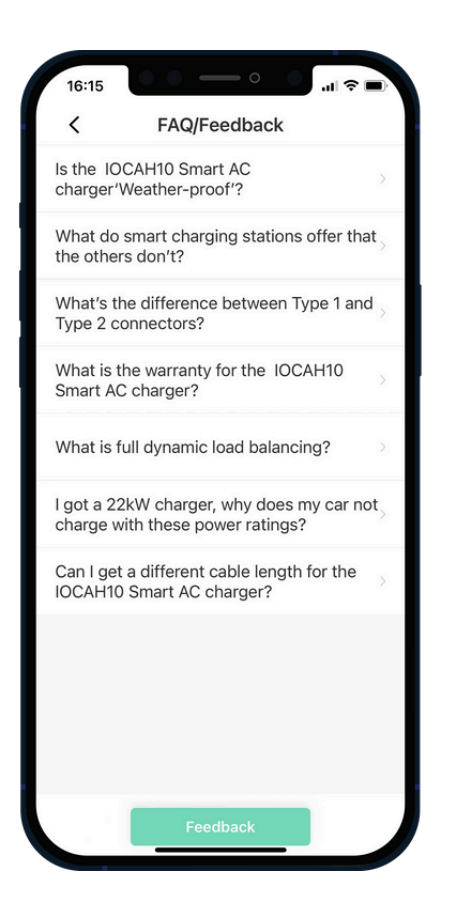

#### Definições

- O utilizador pode modificar as informações da conta pessoal, incluindo o e-mail e a palavra-passe.
- O utilizador pode alterar algumas definições da aplicação, como o idioma e o sistema de 24 horas.

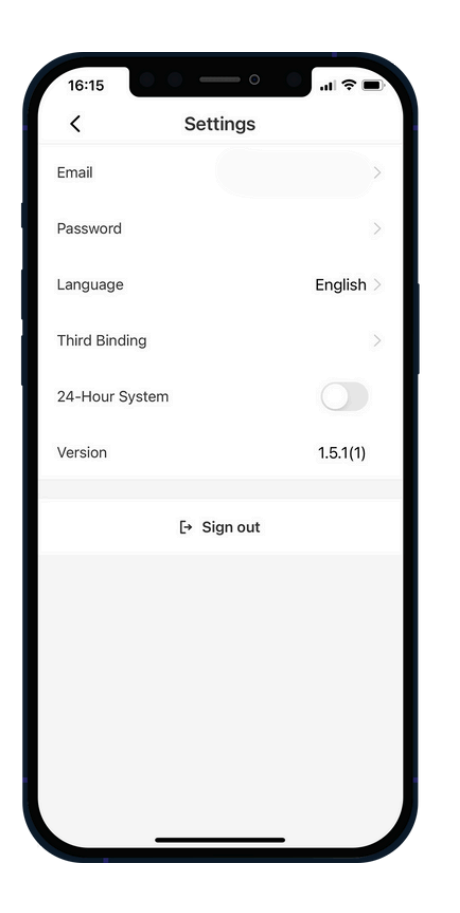

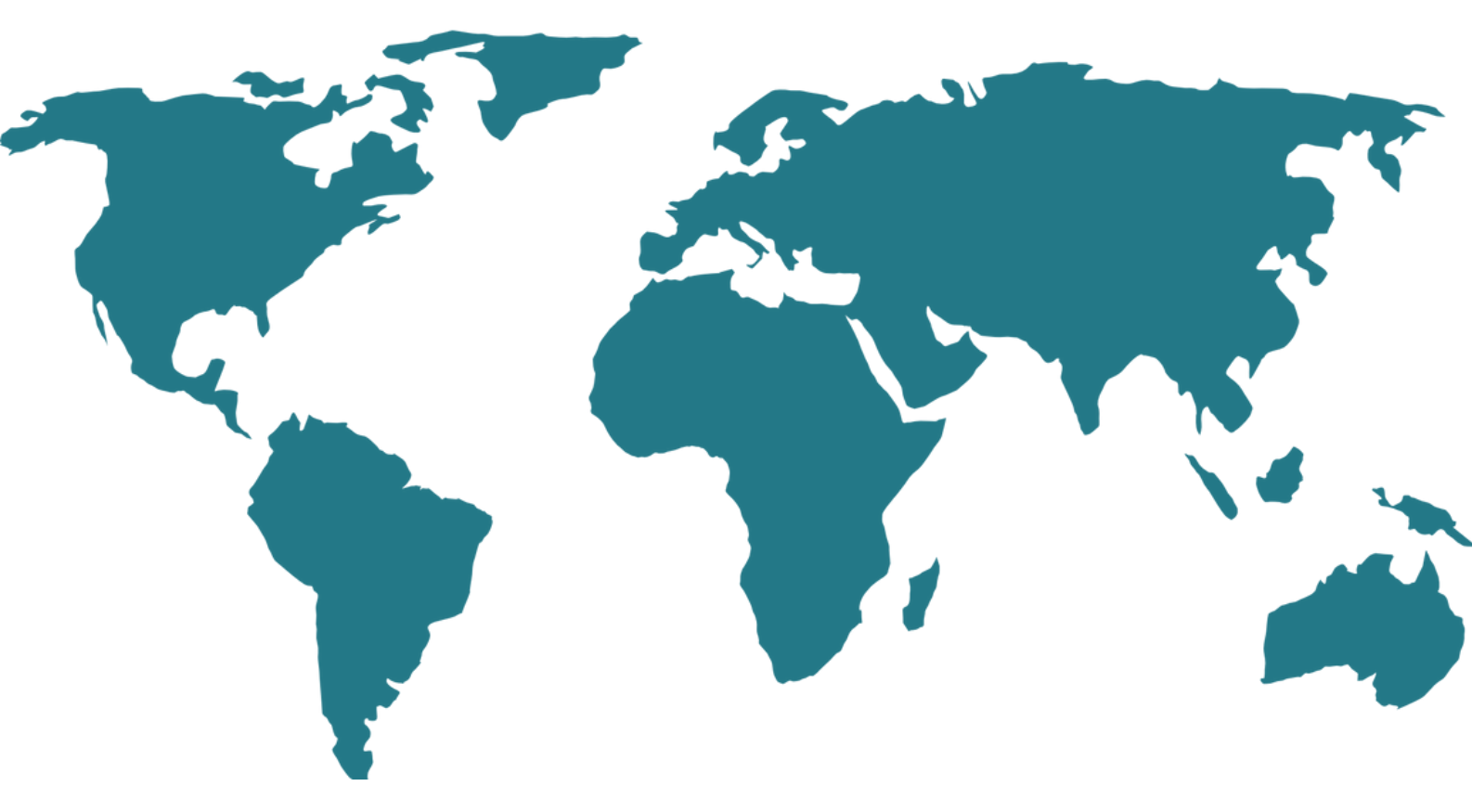

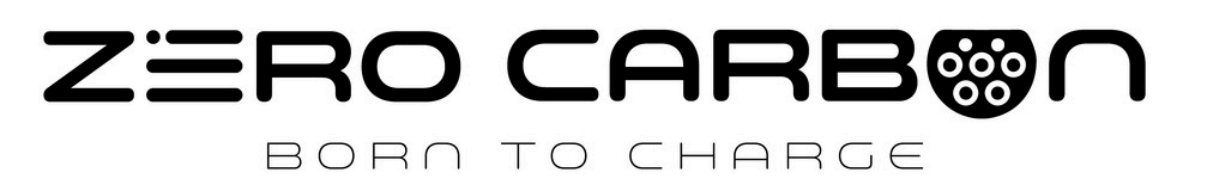